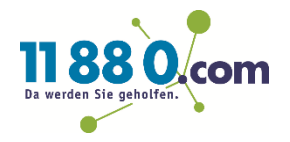

# Anleitung zur Google My Business Rechteübertragung

So einfach übertragen Sie der 11880 Internet Services AG

die Administrationsrechte zu Ihrem Google My Business Eintrag.

#### Schritt 1

Bitte melden Sie sich unter <u>http://www.google.de</u> rechts oben mit dem Google Konto an, mit dem Sie die Rechteübertragen möchten.

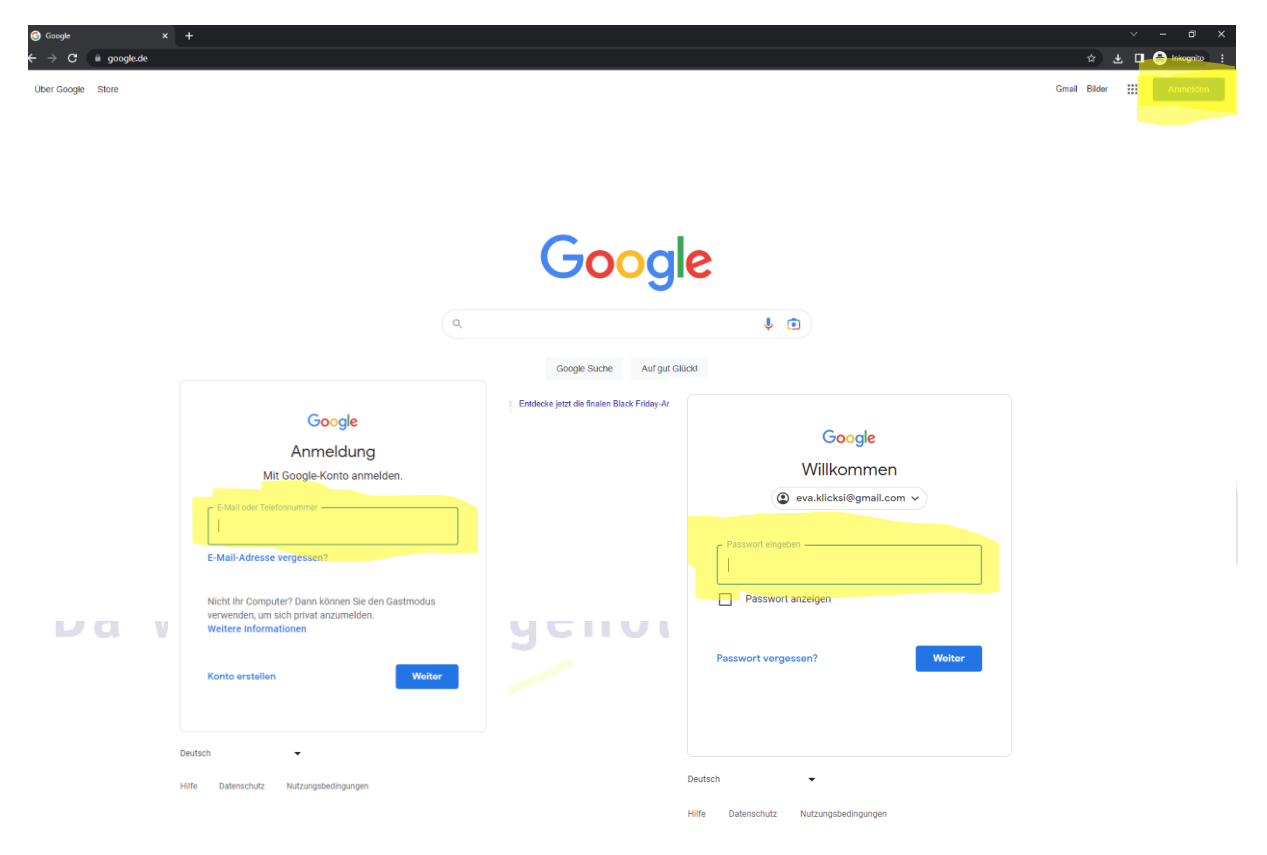

#### Schritt 2

Öffnen Sie die oben rechts die Google My Business App, in dem Sie oben rechts auf das Quadrat mit den 9 Punkten klicken und anschließend "Unternehmensprofil" auswählen.

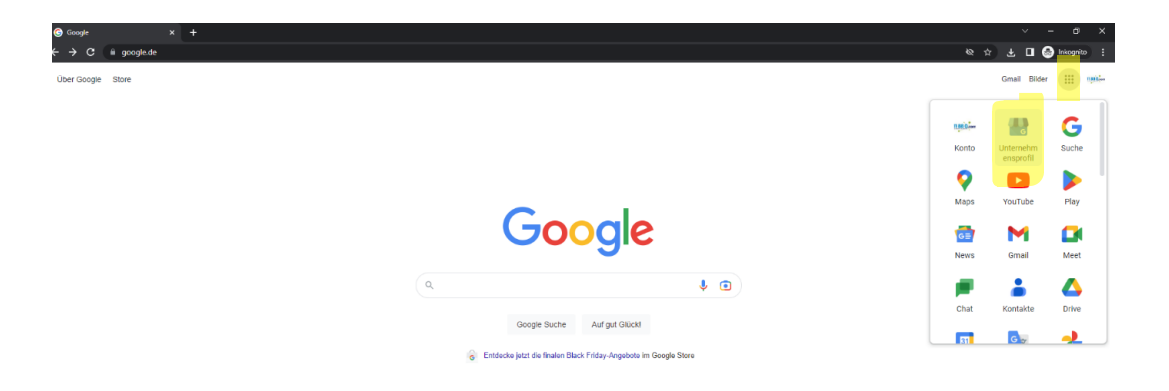

### Schritt 3

Klicken Sie neben "**Mein Unternehmen auf Google**" auf die 3 Punkte. Anschließend wählen Sie **"Einstellungen für das Unternehmensprofil**" aus.

| Mein U<br>11. 325 K                                                                                       | Unternehmen<br>Cundeninteraktionen | bei Goog <mark>l</mark> e                                                                |                            |                                                                              |        | :                                                         | a signa a line an |
|----------------------------------------------------------------------------------------------------|------------------------------------|------------------------------------------------------------------------------------------|----------------------------|------------------------------------------------------------------------------|--------|-----------------------------------------------------------|-------------------|
| Profil bearbe                                                                                             | ►<br>Rezensione                    | Nachrichten                                                                              | Foto hinzufü.              | Leistung                                                                     | Anzei  | Einstellungen für das Unternehmen                         | nsprofil          |
| Produkte be                                                                                               | ta Abholung un                     | Fragen und                                                                               | E<br>Beitrag hinz          | . Um Rezensi                                                                 |        | Neues Unternehmensprofil hinzufü                          | gen               |
| Aufrufe in<br>Kundenzahl<br>Bei 494 Aufrufen im Monat<br>mit vollständigem Profil<br>mehr Kunden gewinnen |                                    | Mehr Rezensionen :<br>erhalten<br>Formular für Rezensionen<br>mit früheren Kunden teilen |                            | Heiligabend steht<br>bevor<br>Öffnungszeiten für<br>Feiertage aktualisieren? |        | Meine Unternehmensprofile<br>Hilfe und Support            | G                 |
|                                                                                                    |                                    |                                                                                          |                            |                                                                              |        | Feedback geben                                            | n<br>:            |
|                                                                                                    | -                                  |                                                                                          | -                          |                                                                              |        | Nutzungsbedingungen<br>Öffnung                            | h<br>Iszeiten: (  |
|                                                                                                    |                                    |                                                                                          |                            |                                                                              |        |                                                           |                   |
| Schritt 4                                                                                                 | A                                  |                                                                                          |                            |                                                                              |        |                                                           |                   |
| "Administrate                                                                                             | oren Profila                       | dministoren                                                                              | gen sich geo<br>hinzufügei | <b>n, bearbeiten</b>                                                         | und er | e die erste wioglichkeit<br>h <mark>tfernen</mark> " aus. |                   |

| ← Einstellungen für das Unternehmensprofil                                                                                           | :             | × |
|----------------------------------------------------------------------------------------------------|---------------|---|
| Administratoren<br>Profiladminis Toren hinzufügen, bearbeiten und entfernen                                                          |               | > |
| Erweiterte Einstellungen<br>Profil-ID aufrufen und Labels, Geschäftscodes sowie andere Einstellungen verwalte                        | n.            | > |
| Unternehmensprofil entfernen<br>Dieses Unternehmen als geschlossen kennzeichnen, anderen Inhaber zuweisen ode<br>endgültig entfernen | er das Profil | > |
| Verknüpfte Konten<br>Verknüpfungsanfragen aus anderen Google-Produkten wie Google Ads oder Mercha<br>aufrufen und verwalten          | ant Center    | Ľ |
| 4                                                                                                    |               |   |

## Schritt 5

Jetzt sehen Sie eine Übersicht zu den Profilen die Inhaberrechte haben. Über den Button "Hinzufügen" können Sie einen weiteren Nutzer hinzufügen.

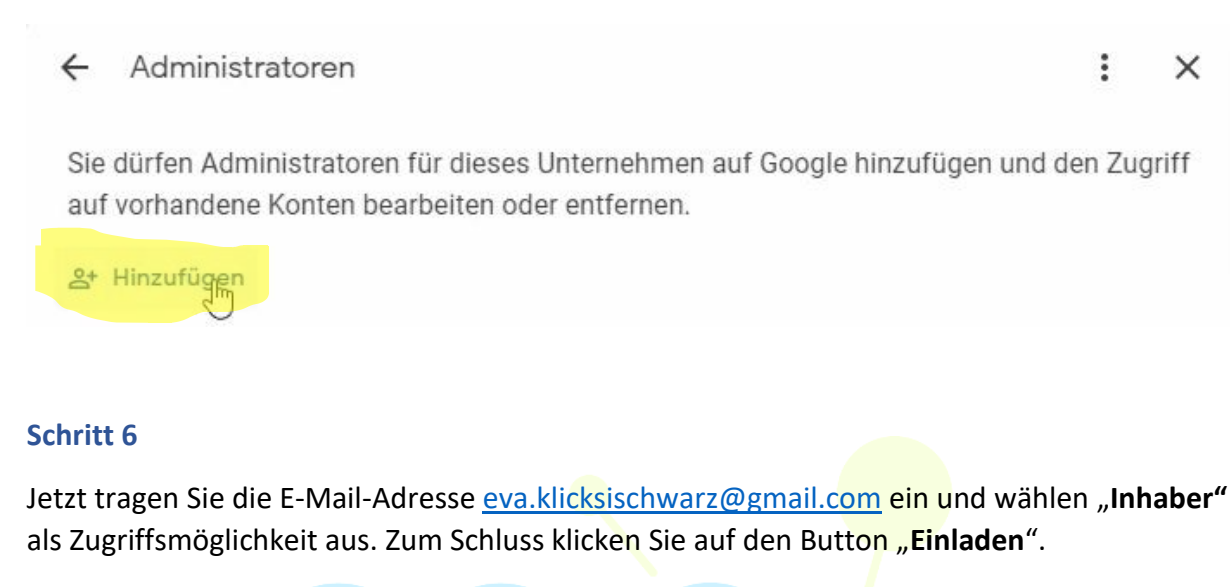

**Hinweis:** Sie bleiben selbstverständlich Primärer Inhaber und haben weiterhin auch den vollen Zugriff auf Ihren Eintrag.

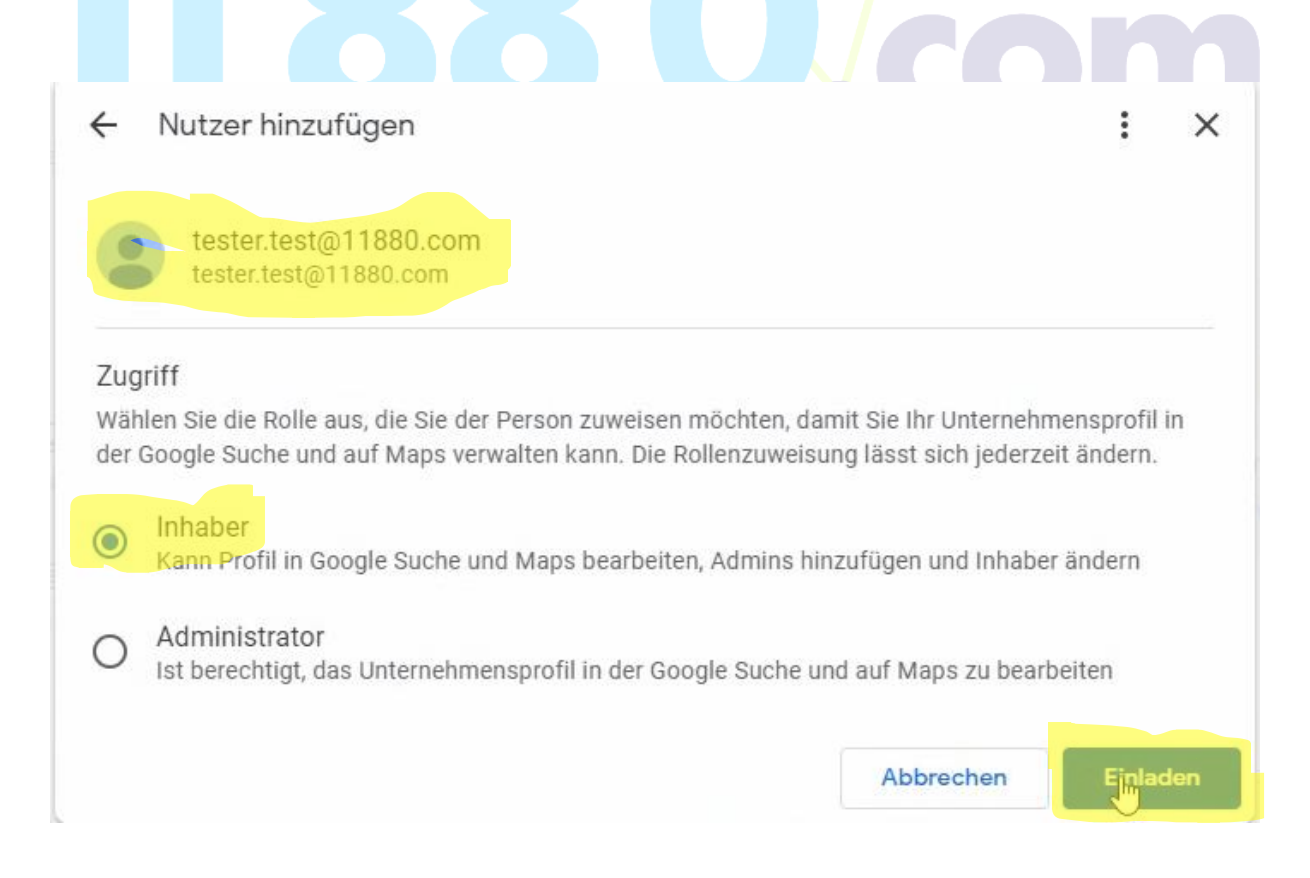

**Fertig!** Sie haben uns nun erfolgreich die Inhaberrechte zugewiesen. Sobald wir Ihre Einladung angenommen haben, können wir zukünftig Ihren Google My Business Eintrag für Sie pflegen und aktualisieren.